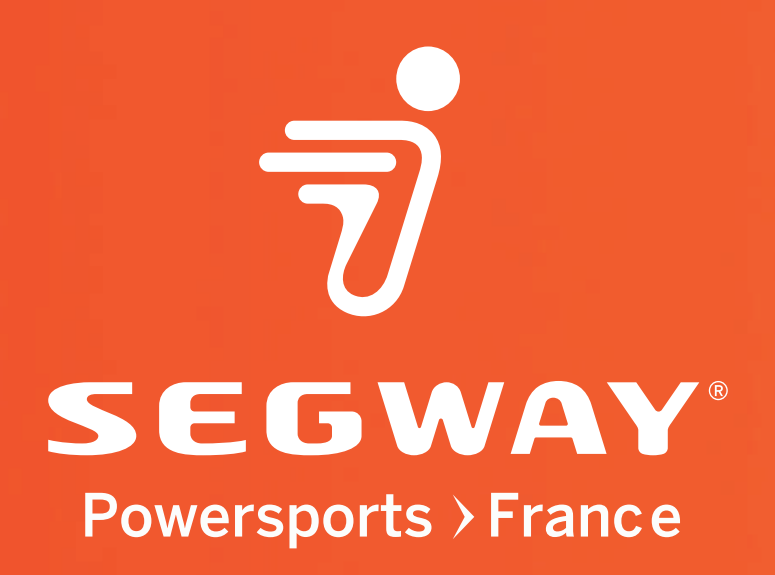

# MANUEL UTILISATEUR

# APPLICATION MOBILE SMART MOVING

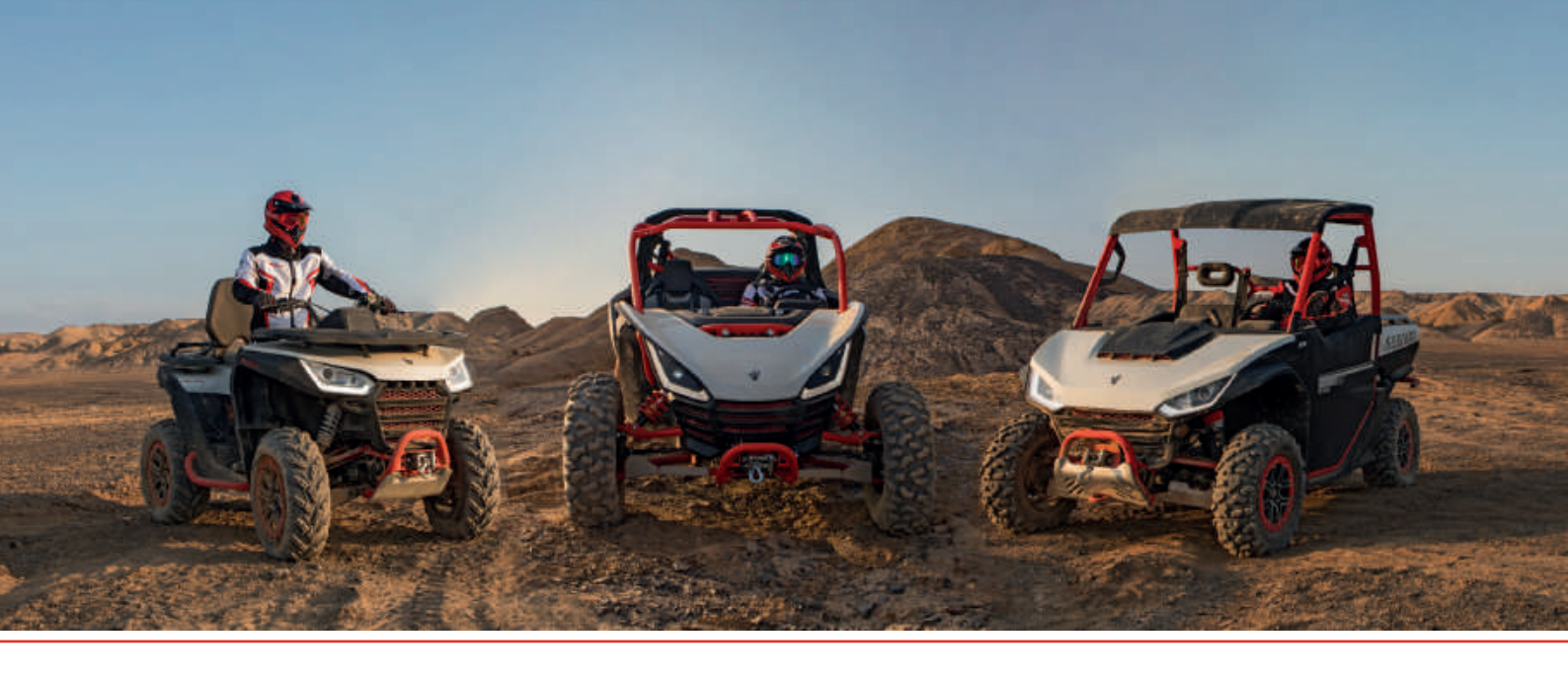

#### AVANT-PROPOS

Le **Boîtier télématique (T-BOX)** via l'application **«Segway Powersports**» permet un echange interactif de l'utilisateur à son vehicule par la 4G, le Bluetooth et le bus de données CAN.

Ce système permet au pilote de paramétrer son vehicule à distance, de le surveiller, de controler sa mise en marche ainsi que de suivre son historique de parcours. Mais il communique également des avertissement de sécurités comme l'alerte en cas de suspicion de vol, l'envoi automatique de sms avec géolocation lors d'un accident...)

L'application peut être telechargée sur le Play Store d'Android ou sur l'App Store d'Apple

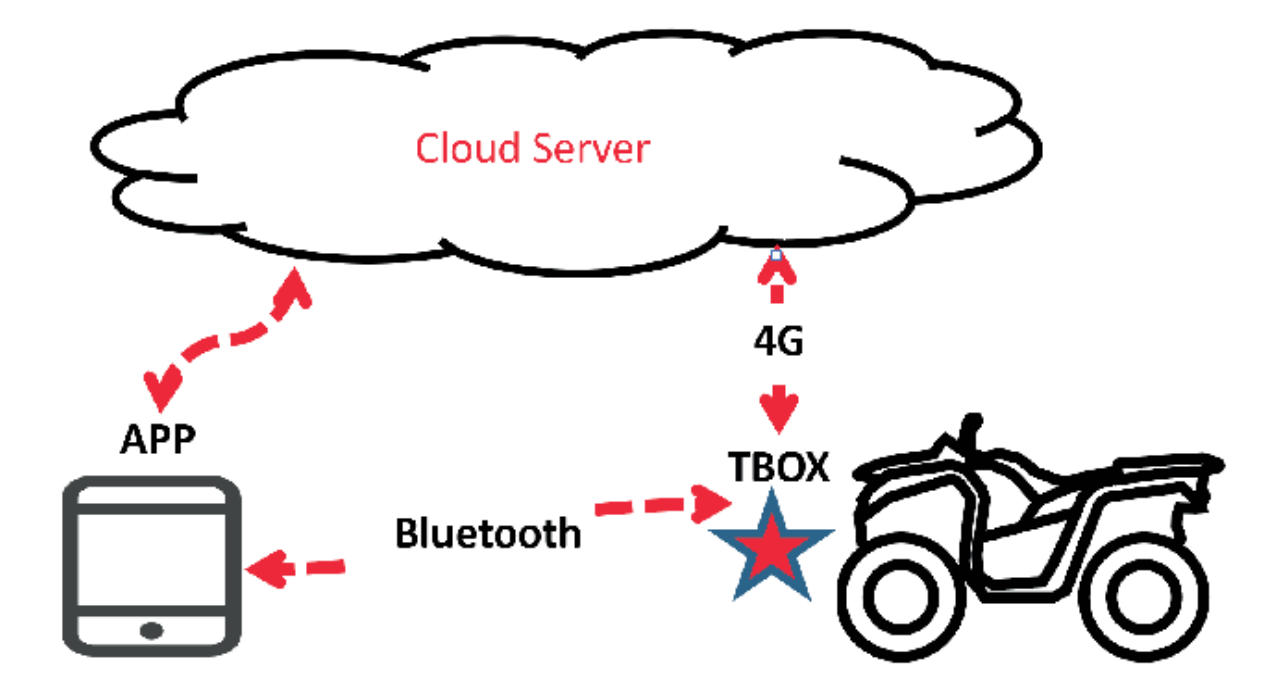

#### PAGE DE CONNEXION

Vous pouvez vous connecter avec un compte **Facebook** ou **Google** existant, ou créer un nouveau compte avec un numéro de portable / une adresse e-mail.

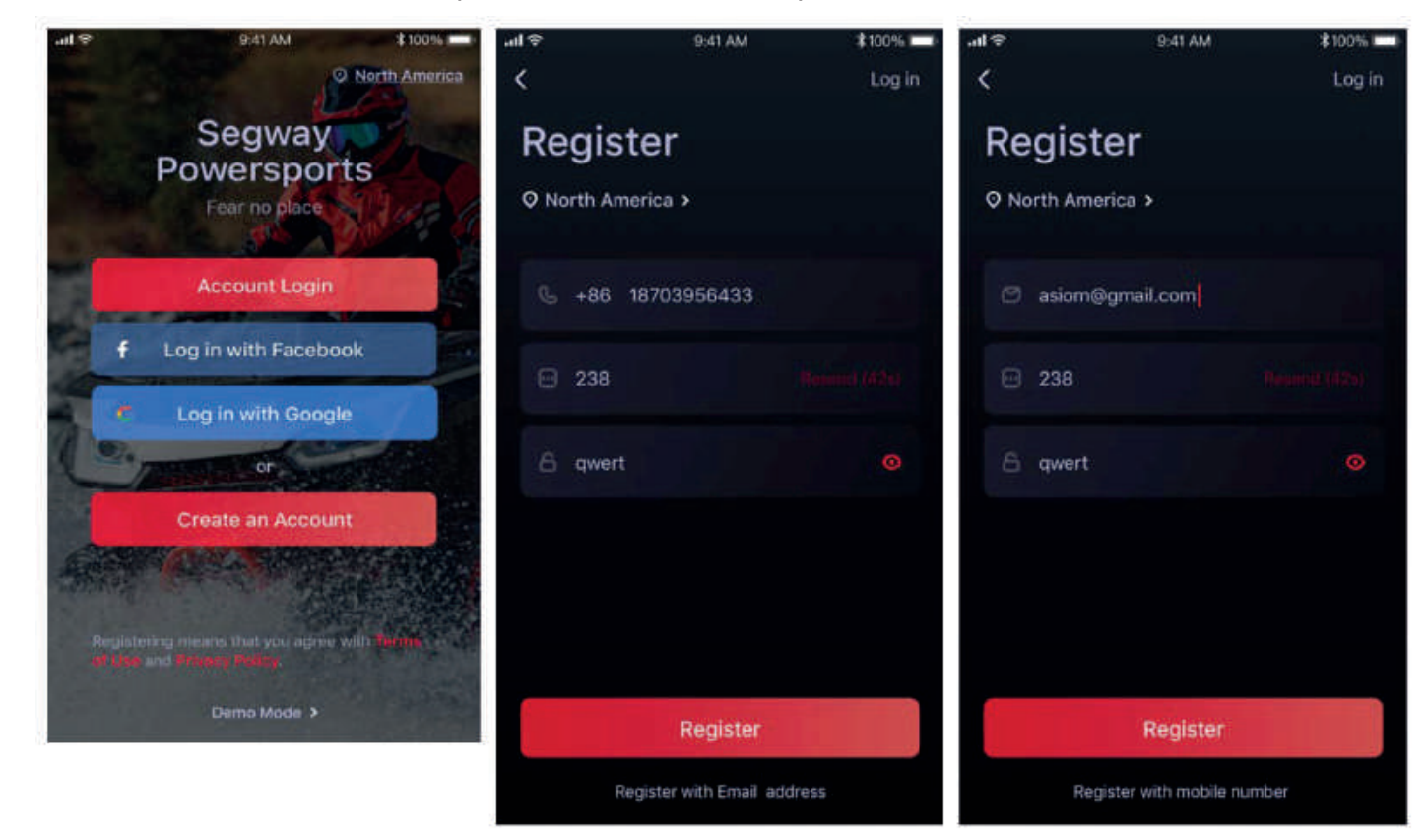

### AJOUTER UN VÉHICULE

- 1. Entrez le code VIN ou scannez le suite de chiffre
- 2. Mettez la clé sous tension
- 3. Appuyez sur la pédale de frein et attendez
- 4. Si vous souhaitez ajouter plus d'un véhicule, allez sur la page

«vehicle setting» puis «vehicule management».

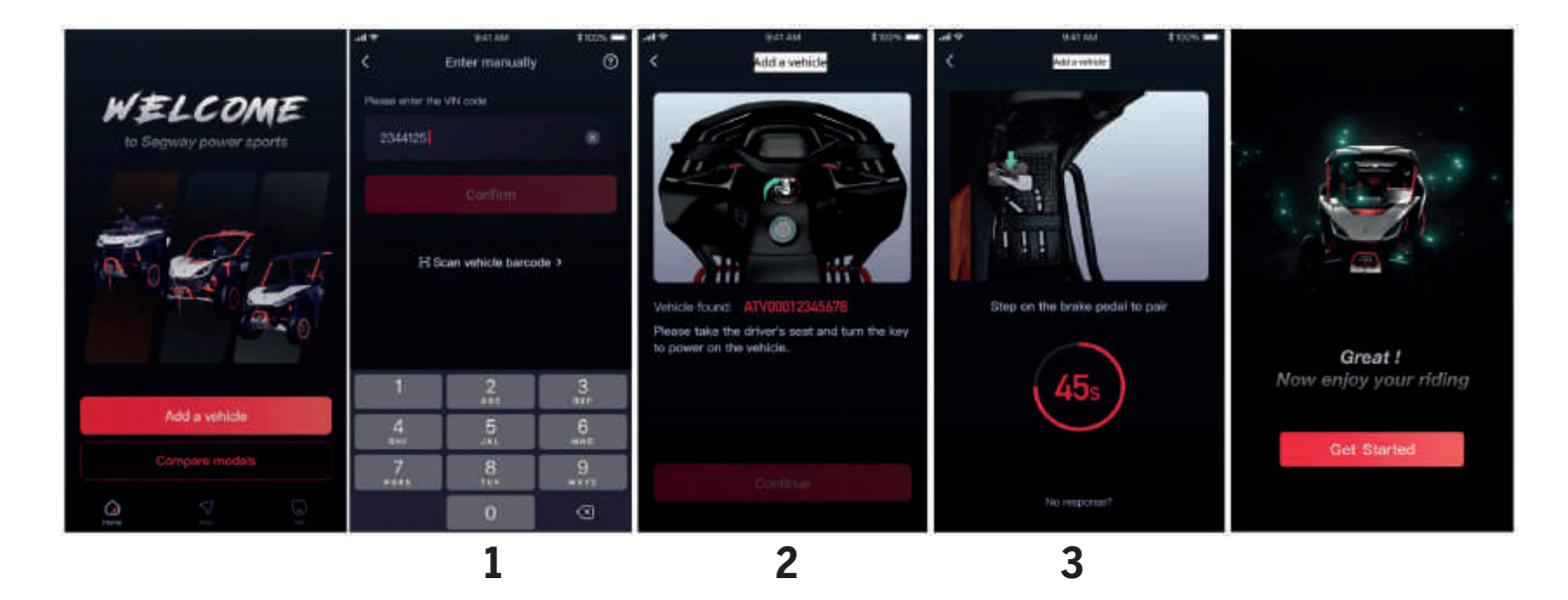

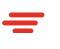

#### **CONNECTEZ LE BLUETOOTH**

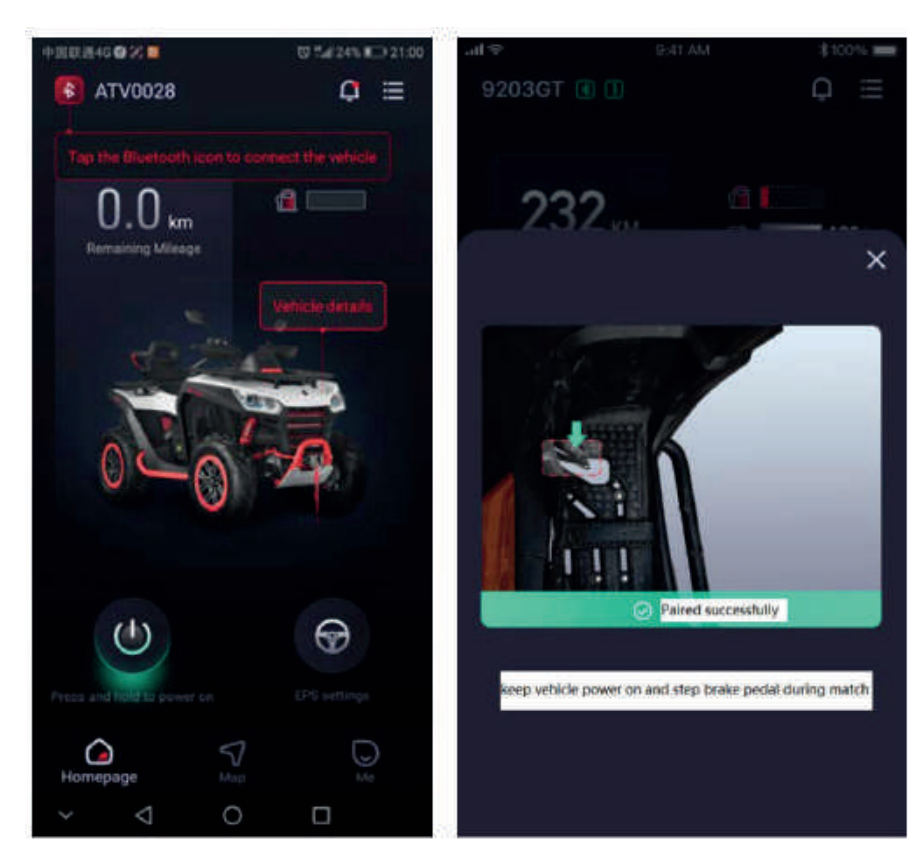

Une fois le véhicule ajouté, vous devez vous connecter au Bluetooth pour la première utilisation.

1. Cliquez sur le bouton Bluetooth dans le coin supérieur gauche.

2. Appuyez sur la pédale de frein pour vous connecter au Bluetooth. Maintenant, votre application est entièrement connectée à votre véhicule.

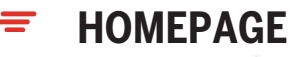

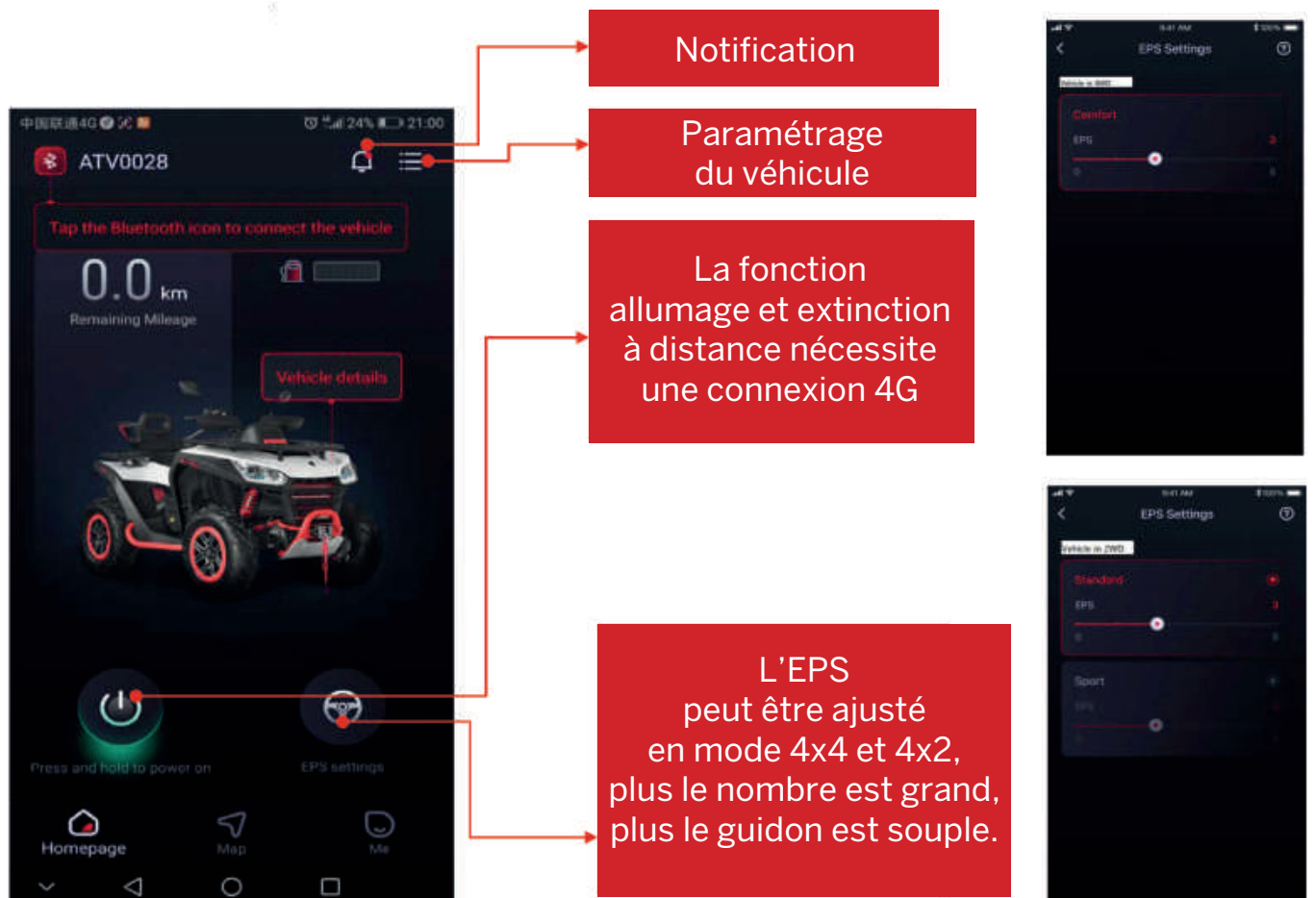

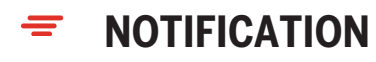

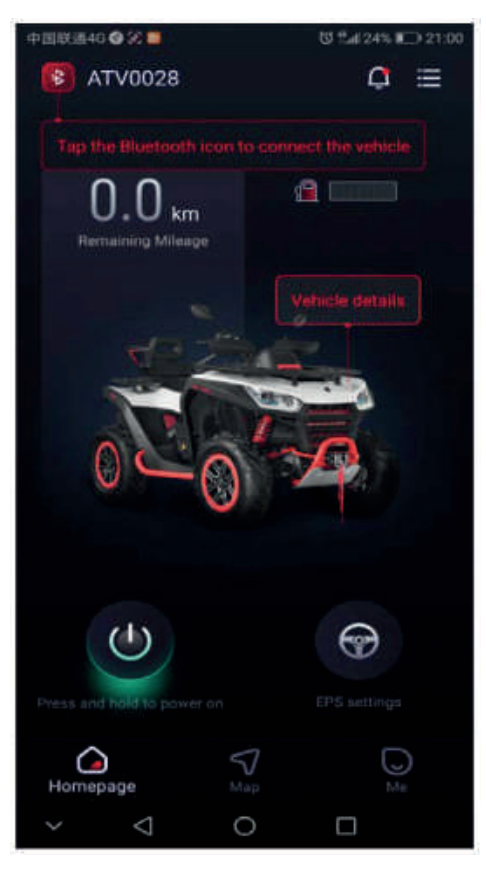

| MESSAGE                       | DESCRIPTION                                                                    |  |  |
|-------------------------------|--------------------------------------------------------------------------------|--|--|
| First maintenance<br>reminder | Après 25 heures de conduite,<br>il vous rappellera le premier<br>entretien.    |  |  |
| Battery reminder              | La tension de la batterie<br>est trop faible.                                  |  |  |
| Fuel reminder                 | Le niveau de carburant est bas.                                                |  |  |
| Abnormal<br>movement alert    | Alerte lorsque le véhicule a un mouvement anormal (antivol).                   |  |  |
| Roll over alert               | Alerte retournement                                                            |  |  |
| Crash alert                   | Alerte et envoie un SMS<br>au numero que vous aurez choisi<br>en cas d'urgence |  |  |

5

## **FÉGLAGE DU VÉHICULE** - Informations de base

|                               | 中国联通46 🕲 🖬 🗷 | *切 flal 16% 🗊 21:32 | 中国联通46 🔮 🛚 😂 🛤 | 8 🛪 🕈 🖬 15% 🍋 21:36 |
|-------------------------------|--------------|---------------------|----------------|---------------------|
|                               | < Vehicle S  | Settings 88         | < Veh          | icle information    |
|                               | ٢            | ٥                   | Vehicle nam    | e ATV0028 →         |
|                               | Basic info   | Driving parameters  | Bluetooth na   | ame COB2S20GWC0133  |
|                               | Titorials    |                     | Vehicle mod    | tel ATV             |
|                               | I UI UI BIB  | Gingitaervice       | Activation ti  | me 3 September,2020 |
| Se déconnecter<br>du vehicule |              |                     | Serial No.     | ADSAAPX1CL8000028   |
| Î                             |              |                     | VIN code       | A0SAAPX1CL8000028   |
|                               | Unbind       | vehicle             | Firmware       |                     |
|                               | CIDILL       |                     |                |                     |
|                               | ~ < C        |                     | ~ <            | 0 🗆                 |

#### **RÉGLAGE DU VÉHICULE -** Paramètres de conduite

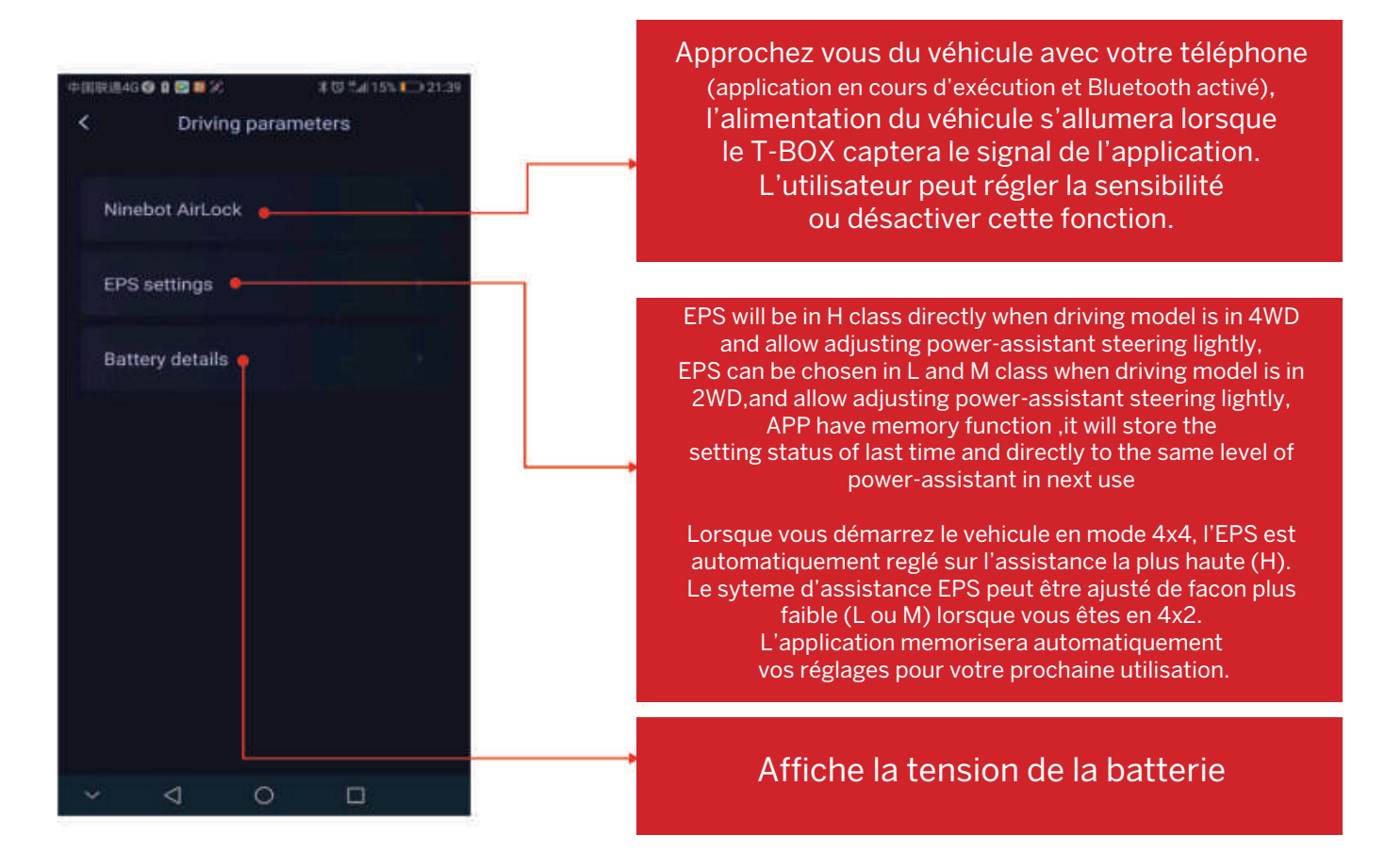

#### **RÉGLAGE DU VÉHICULE -** Smart Service

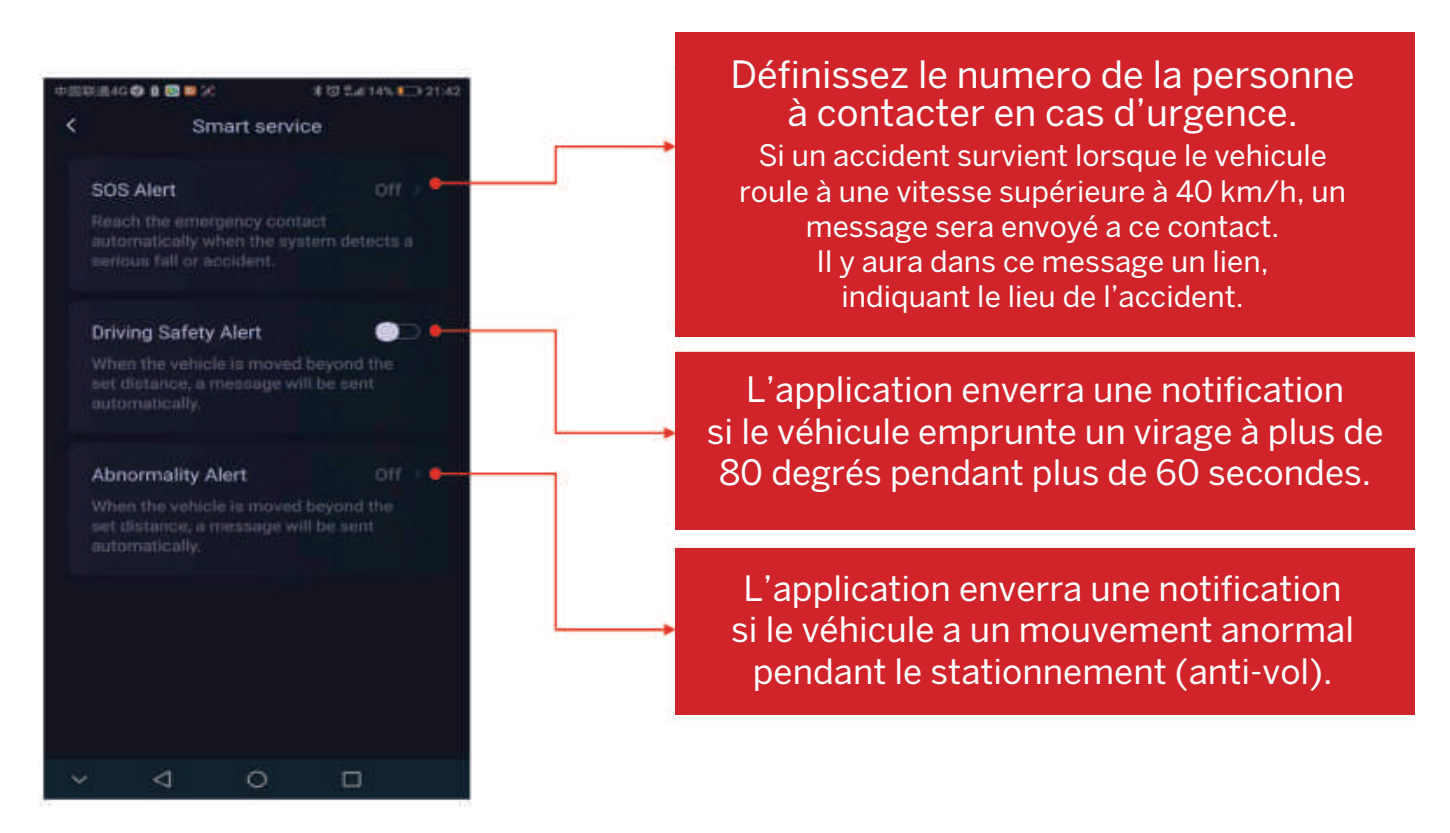

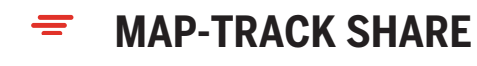

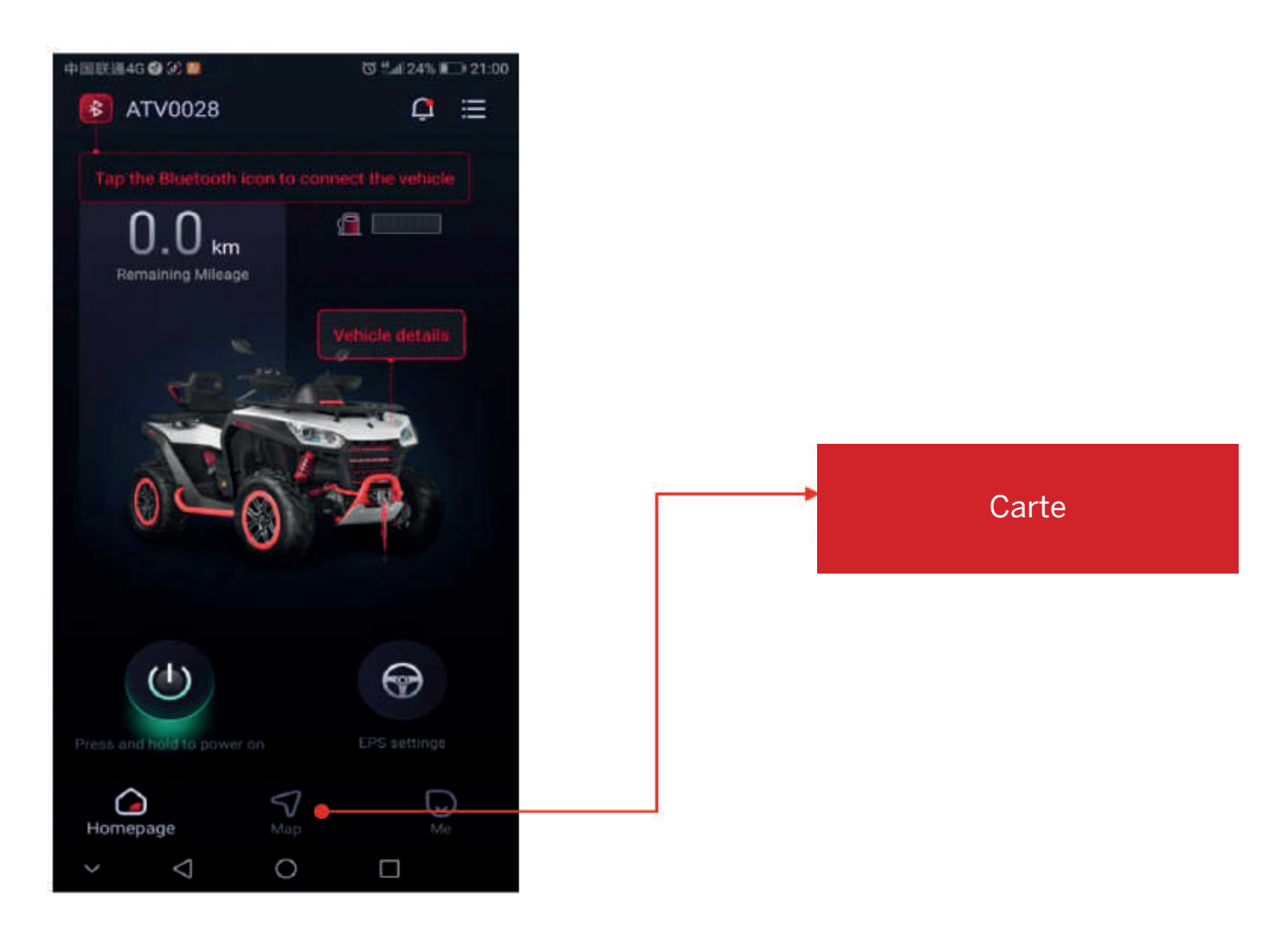

#### MAP-TRACK SHARE - Partage du parcours

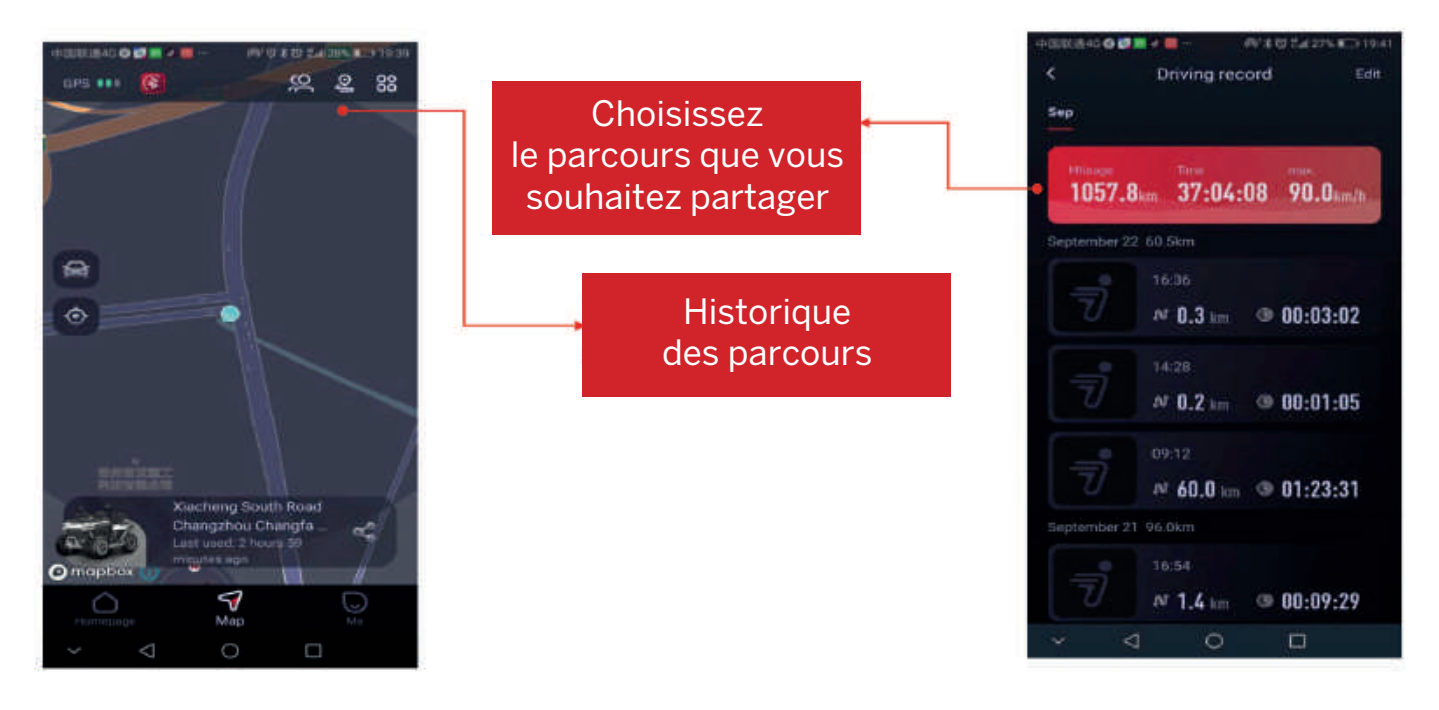

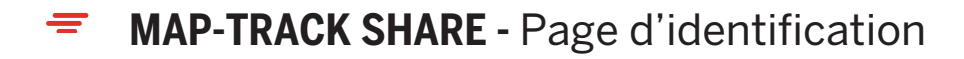

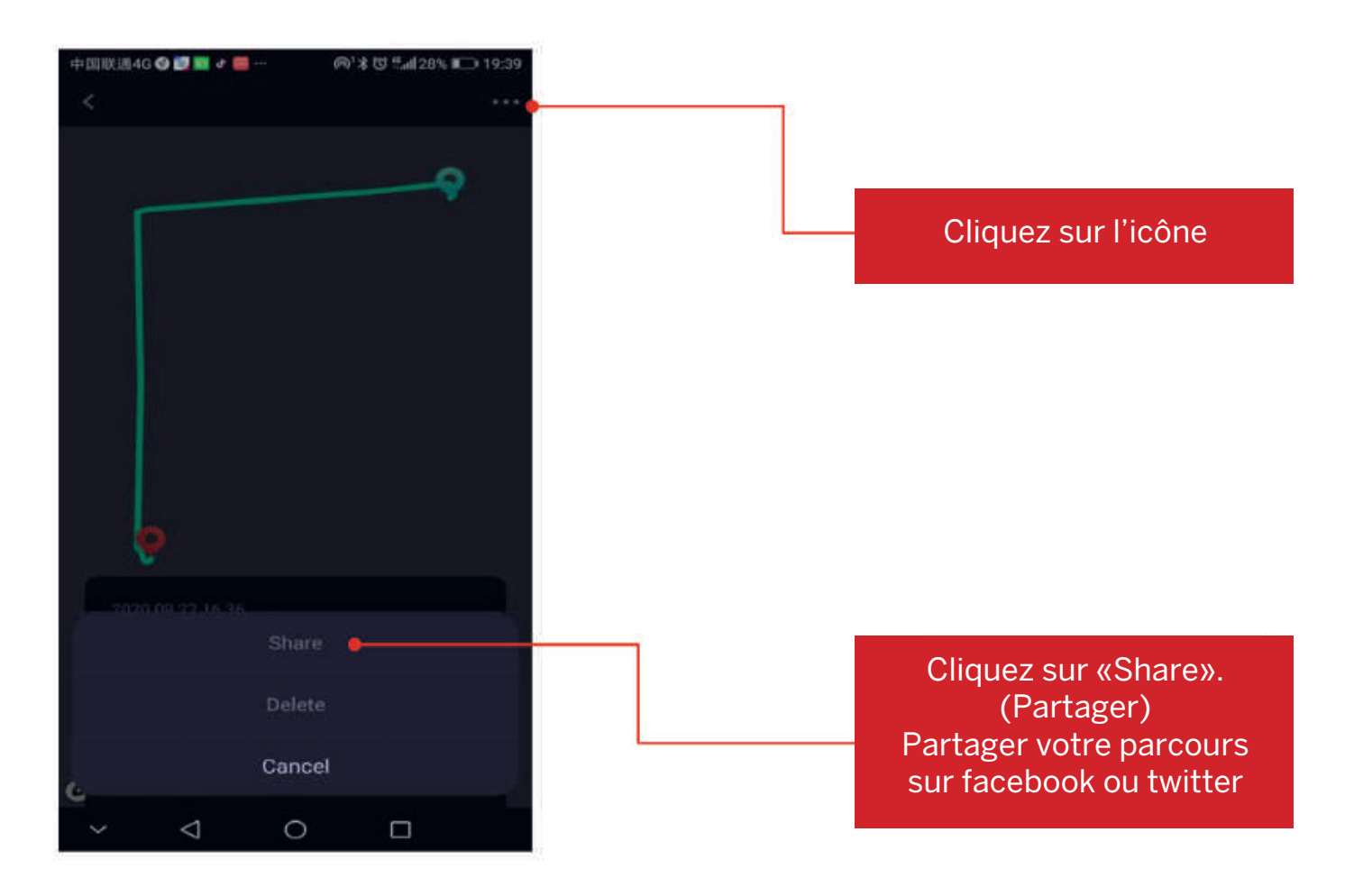

MAP-TRACK SHARE - Créer une équipe

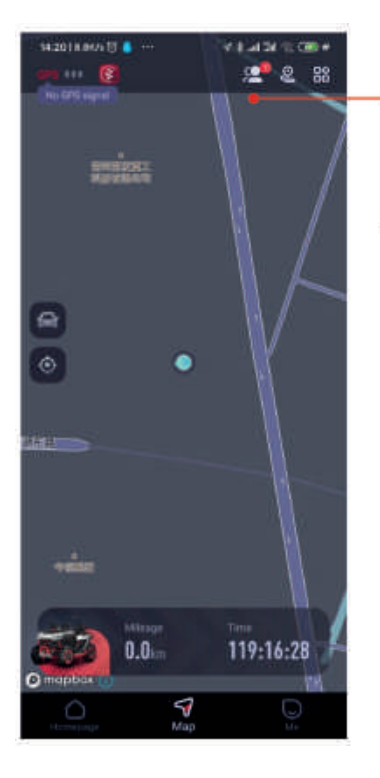

Dans la page MAP, cliquez sur cette icône pour créer votre équipe

> Cliquez sur «Create a team»

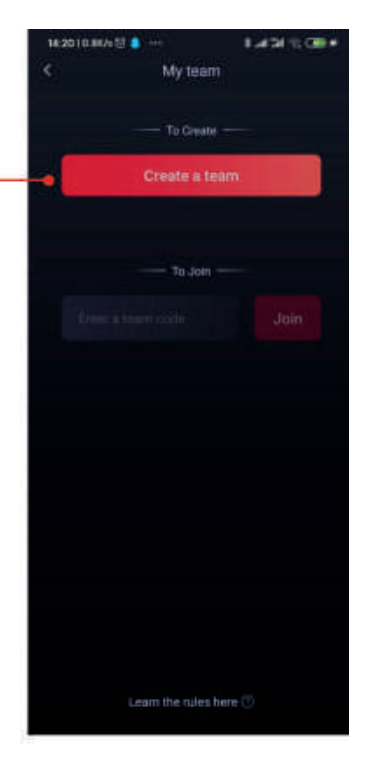

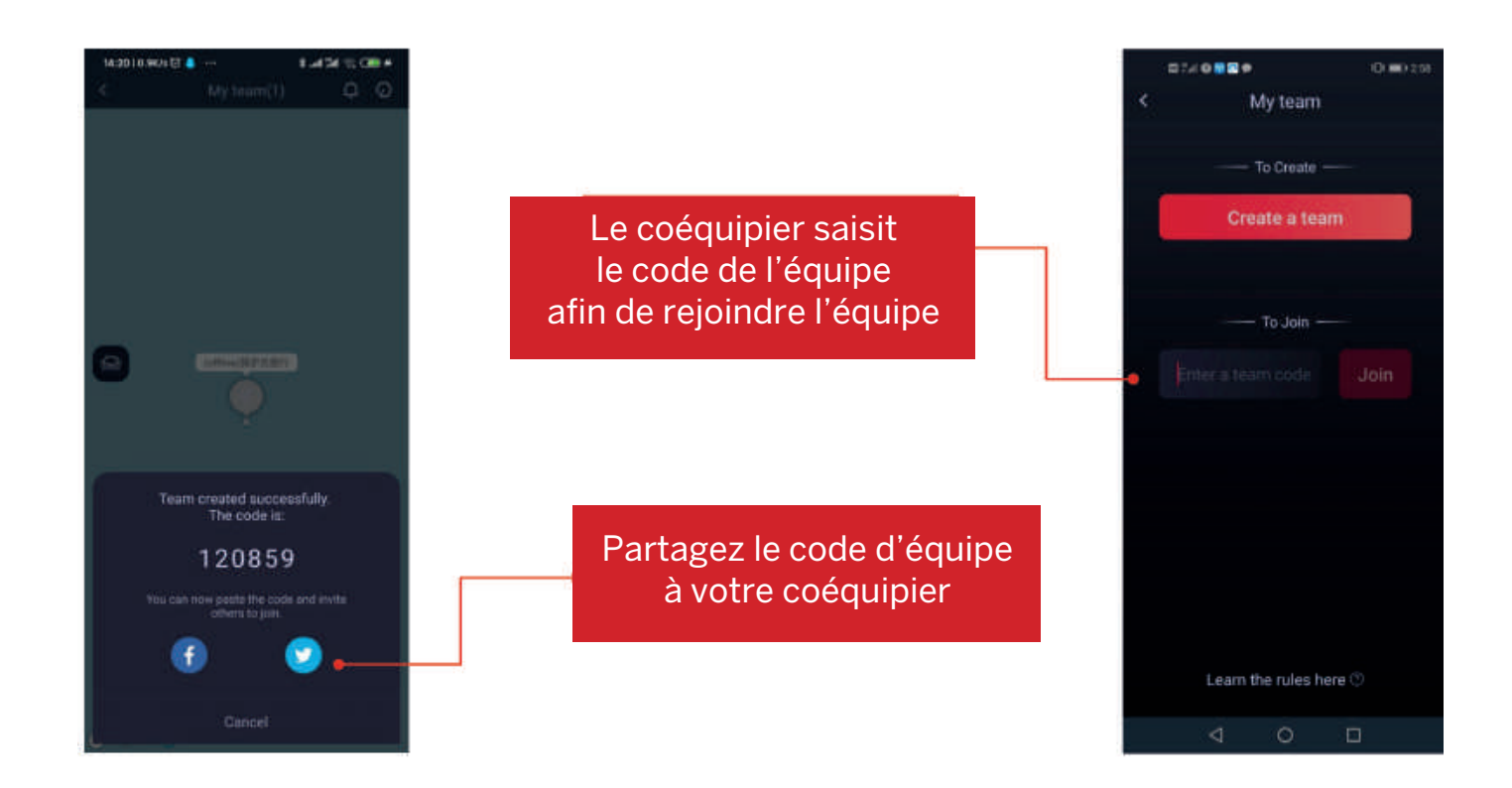

4

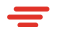

#### MAP-TRACK SHARE - Créer une équipe

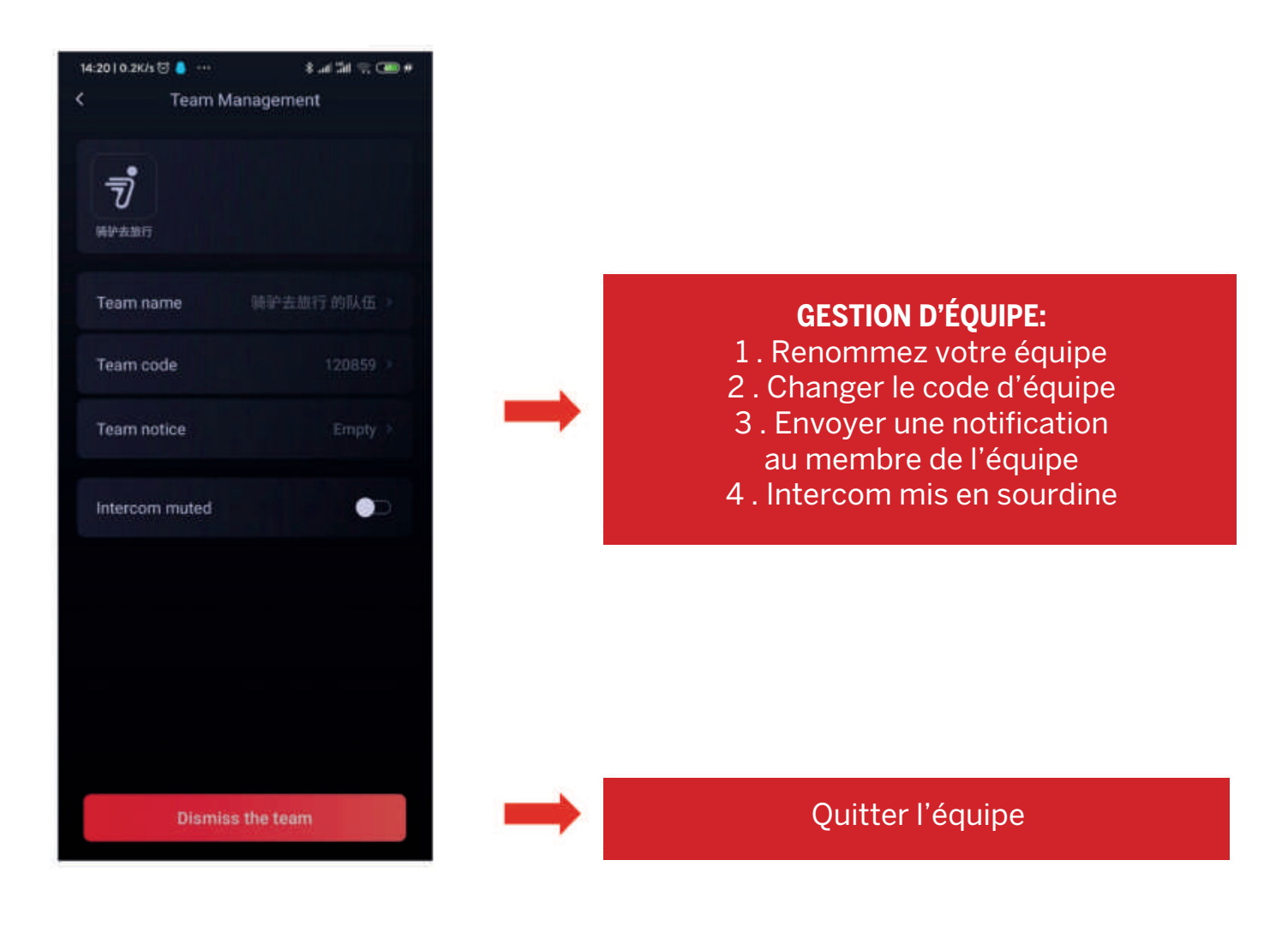

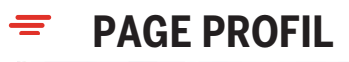

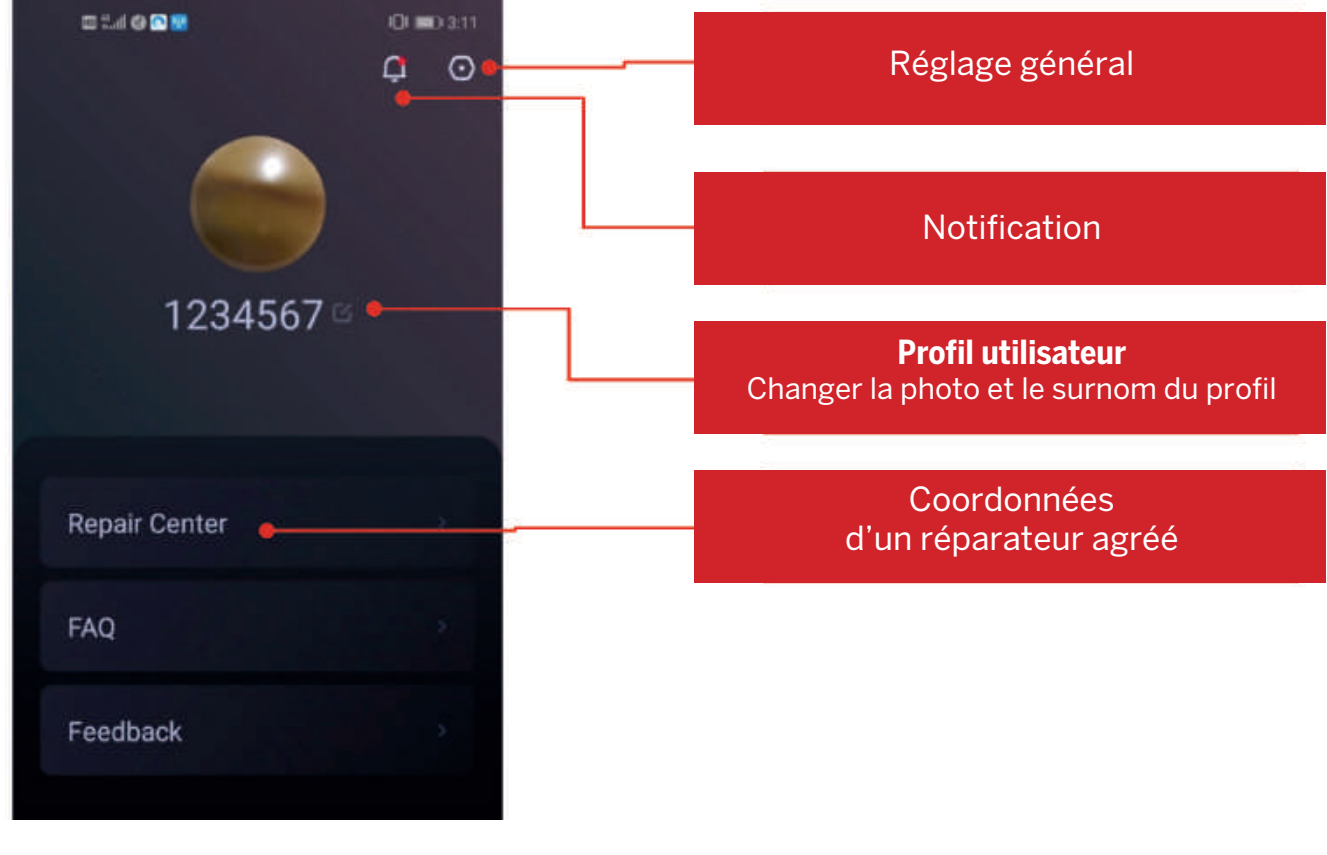

# RÉGLAGE GÉNÉRAL

=

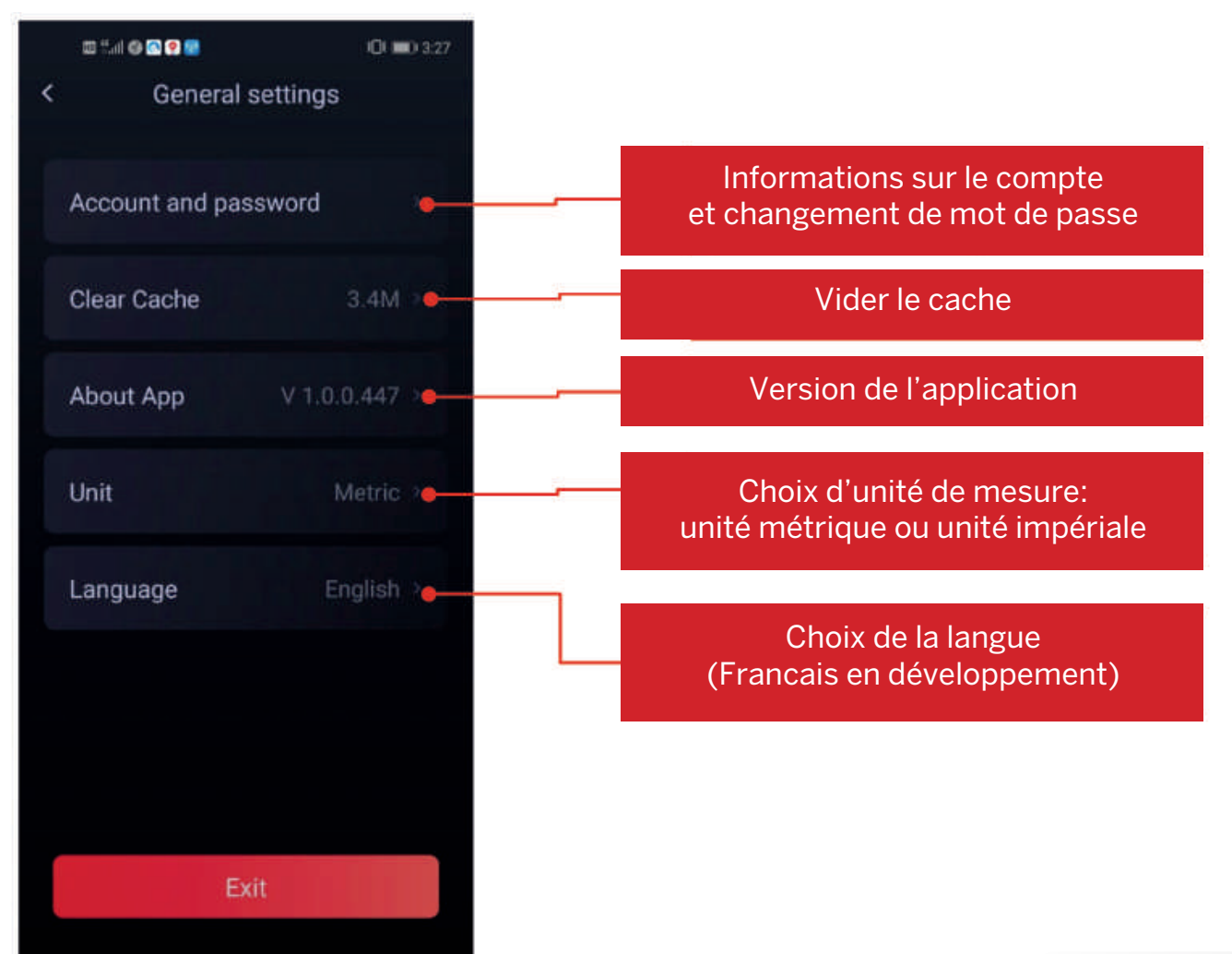

11

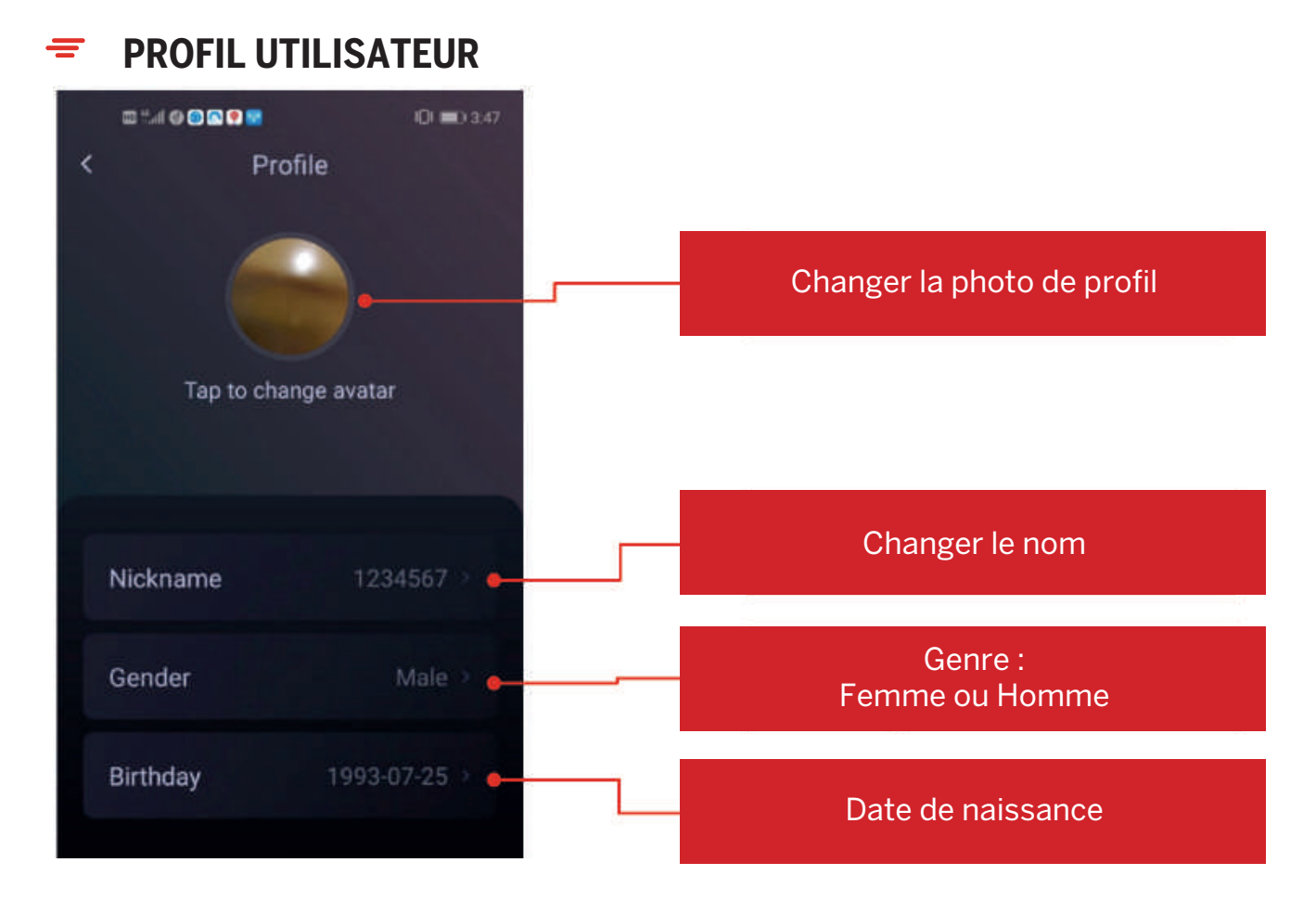

## **=** RÉPARATEUR AGRÉE

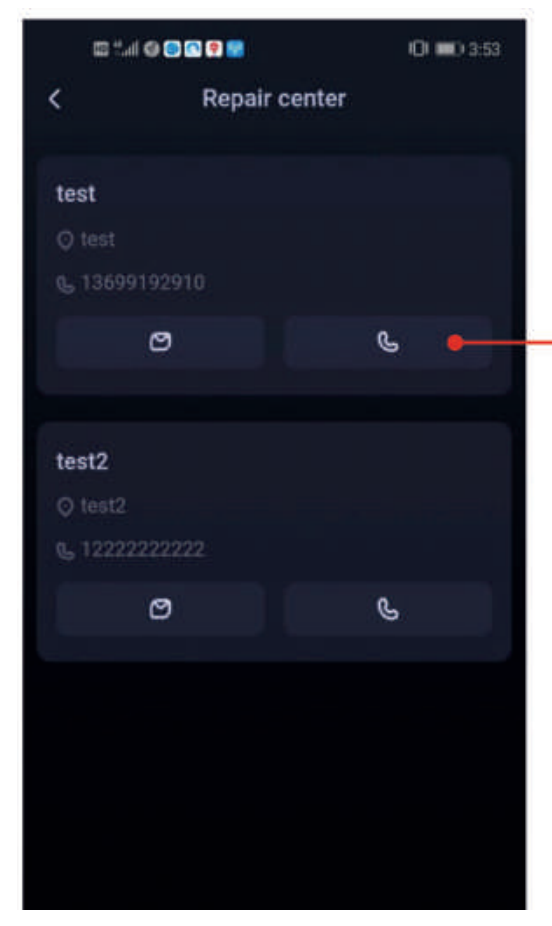

#### Information au sujet du réparateur agréé

12

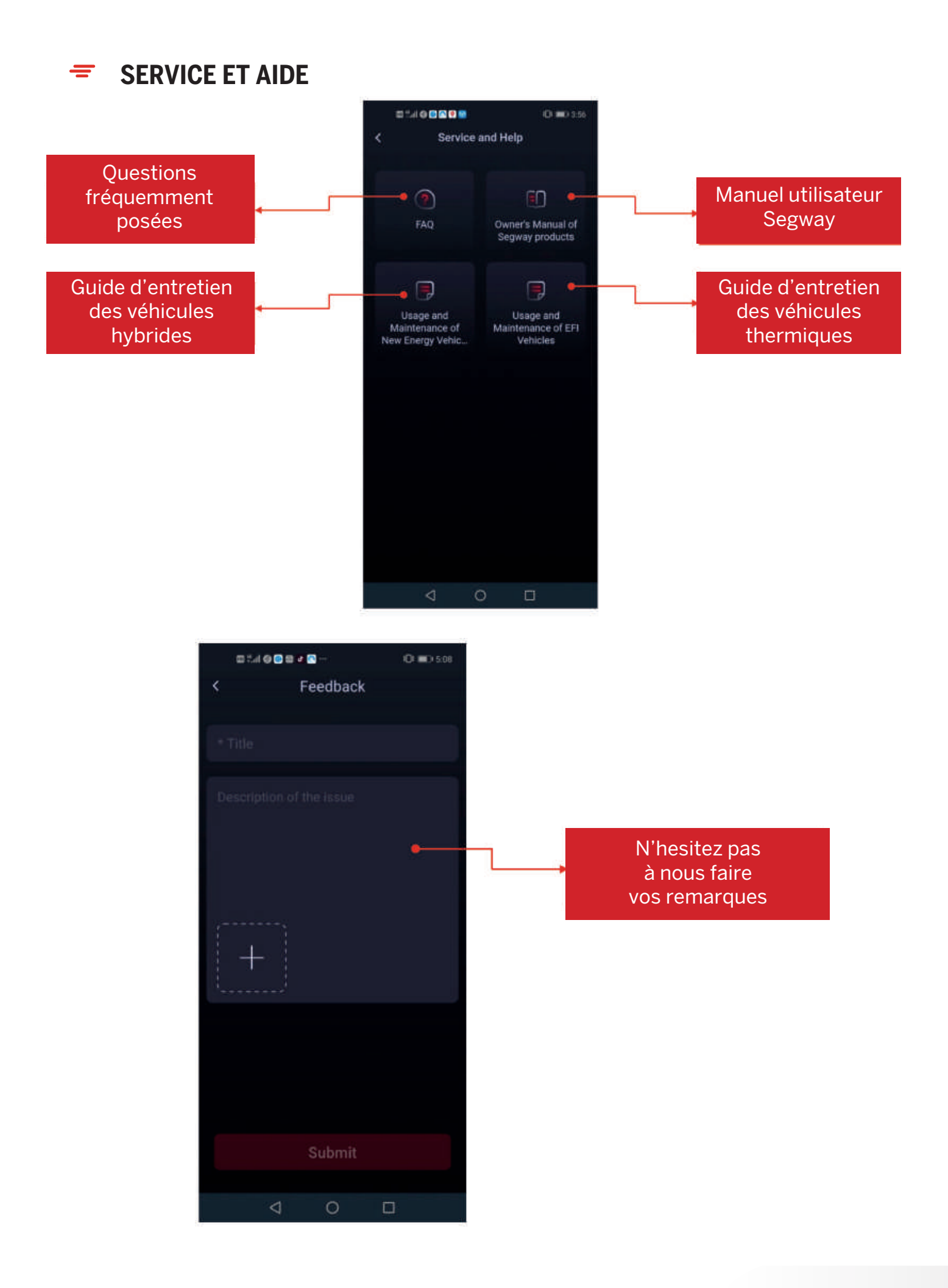

# www.segway-powersports-france.com

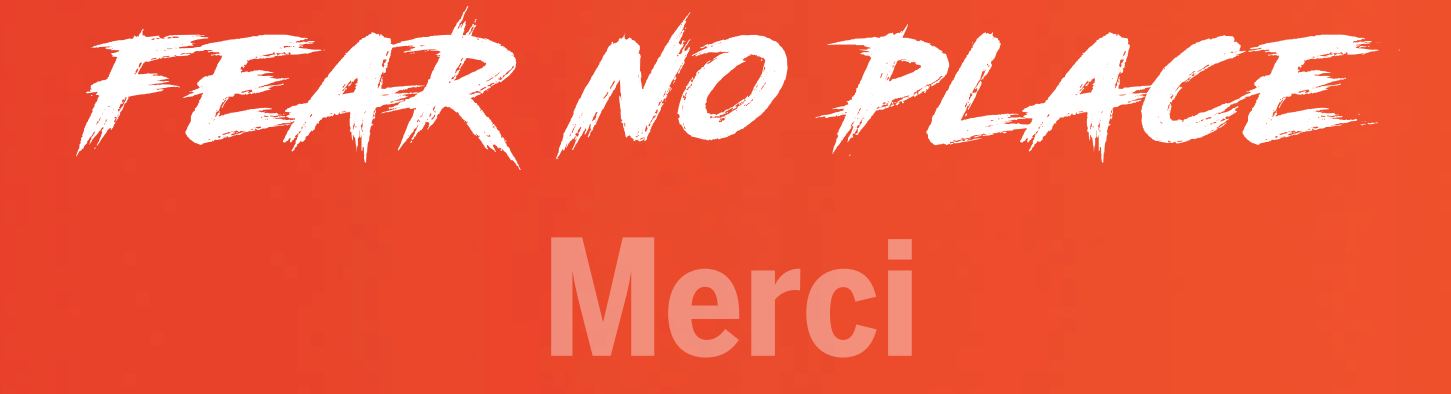